Log into YES using your VUnetID and e-password.

Additional authentication via DUO may be required.

| VANDERBILT 💱 U<br>Sign On     | INIVERSITY       |
|-------------------------------|------------------|
| Please sign on and we'll send | you right along. |
| Username                      |                  |
| Password                      |                  |
| Ping                          | Cancel Sign On   |

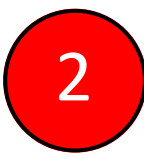

1

## Click on "Personal Information."

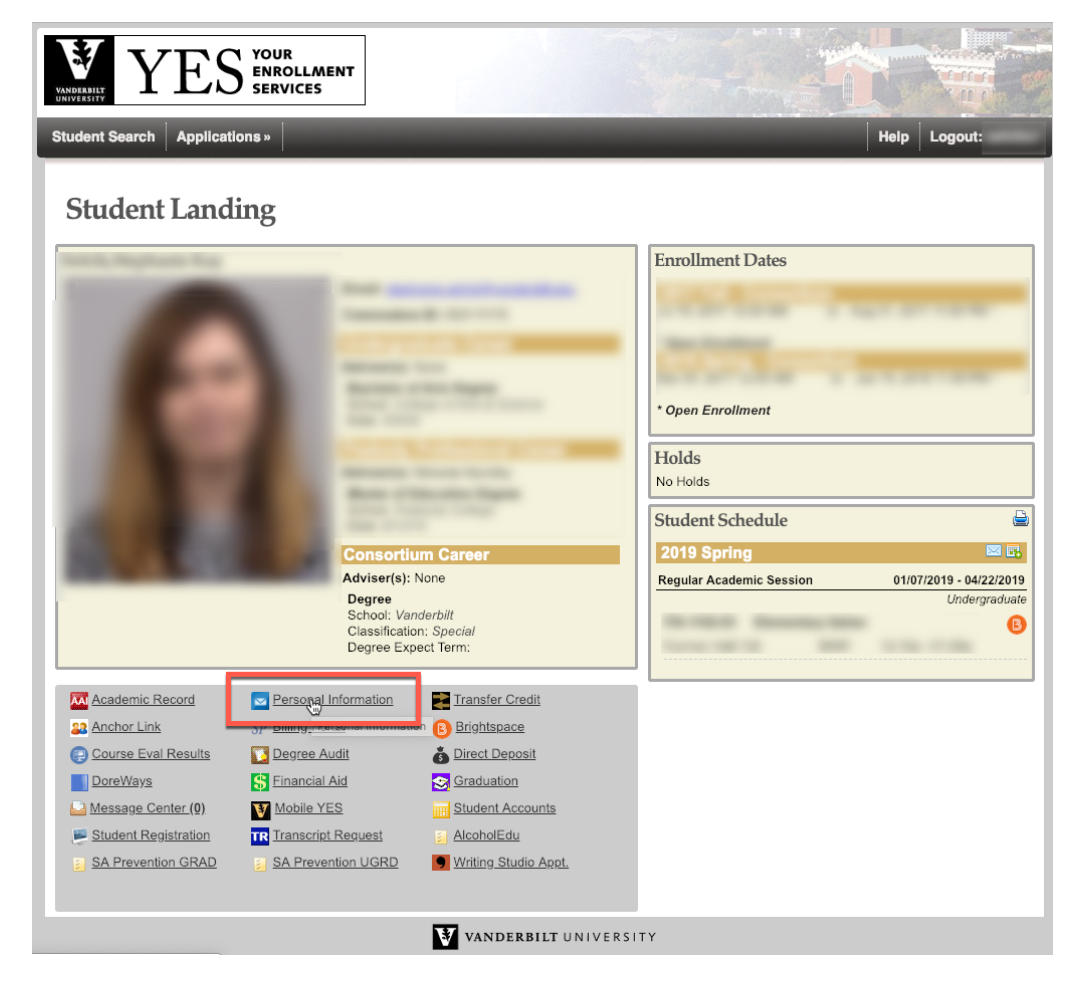

3

Click "Edit" within the Phone Numbers pane.

| Applications »                        | Help Logout                             |
|---------------------------------------|-----------------------------------------|
| Student Addresses Emergency Addresses | Parental Addresses Personal Information |
| Vanderbilt Email<br>Email:            | Campus Box Address None                 |
| Campus Residence<br>None              |                                         |
| Permanent (Home) Address              | Local (Mailing) Address                 |
| Address:                              | Edit Address: Edit   Delete             |
| Phone Numbers                         | 0                                       |
| Mobile: (Primary)                     | Edit                                    |

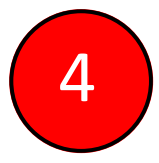

Change, Edit, or Erase your active phone numbers and designate which numbers will be your AlertVU numbers. \*Note: Only "Mobile" and "Other" numbers may be AlertVU phone numbers.

| Information Entry |         |        |      |         |               |                                                                                                    |    |  |
|-------------------|---------|--------|------|---------|---------------|----------------------------------------------------------------------------------------------------|----|--|
|                   | Edit Pl | nones  |      |         |               |                                                                                                    |    |  |
|                   | Country | Phone  | Ext. | Primary | AlertVU Phone | AlertVU Text                                                                                                    |    |  |
| Mobile:           |         |        |      |         | <b>-</b>      | Image: A start and a start a start |    |  |
| Dormitory:        |         | ][     |      |         | Ľ.            |                                                                                                    |    |  |
| Home:             |         |        |      |         |               |                                                                                                    | 5/ |  |
| Other:            |         |        |      |         |               |                                                                                                    | 0, |  |
| C Local Land:     |         |        |      |         |               |                                                                                                    |    |  |
|                   | Save    | Cancel |      |         |               |                                                                                                    |    |  |
|                   | Jave    | Juneer |      |         |               |                                                                                                    | _  |  |
| r                 |         |        |      |         |               |                                                                                                    |    |  |

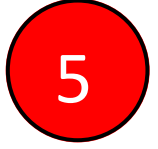

Click "Save" to save changes and close the Information box.